Leitfaden

Die Umwandlung von SAP-Listausdrucken in ein ACROBAT-PDF-Format

**Roger Odenthal** 

### Inhaltsverzeichnis

| I      | Einführung                                                               | Seite<br>3 |
|--------|--------------------------------------------------------------------------|------------|
| II     | Die Erzeugung von PDF-Dokumenten                                         | 3          |
| 1<br>2 | Der Aufruf von SAP™-Auswertungen<br>Erstellung einer SAP R/3™-Druckdatei | 3<br>4     |
|        | Zusammenfassung                                                          | 8          |

#### **Hinweis**

Die vorliegenden Unterlagen sind nicht für sich alleine verständlich, sondern begleiten ein Seminar zur Prüfung in einer SAP R/3™-Umgebung. Änderungs- und Ergänzungshinweise an den Autor sind gerne willkommen. Alle Rechte vorbehalten. Ohne Genehmigung des Autors ist es nicht gestattet, diese Dokumentation oder Teile davon zu vervielfältigen. Dieses gilt auch für die beiliegende Software und deren Ausdrucke und bezieht sich ausdrücklich auch auf Unterrichtszwecke.

#### Markenzeichen

SAP, R/2, R/3, ABAP, ABAP/4, SAP-Early Watch sind eingetragene Markenzeichen der SAP AG, Walldorf. Die weiterhin aufgeführten Reportbezeichnungen, einschließlich deren Erläuterungen und die auszugsweise wiedergegebene Dokumentation entstammen dem SAP R/3<sup>™</sup>-System. Alle weiteren in diesen Unterlagen erwähnten Hard- und Softwareprodukte sind in den meisten Fällen auch eingetragene Warenzeichen und unterliegen als solche den gesetzlichen Bestimmungen.

- 3 -

# I Einführung

Die aus einem SAP R/3<sup>™</sup>-System resultierenden Listen und Übersichten haben für die Revision Arbeitspapiercharakter. Häufig werden sie für bestimmte Zwecke, z.B. zum Verproben von Positionen der Jahresrechnung verwendet und unterliegen strengen Aufbewahrungspflichten. Weiterhin ist gefordert, die Prüfungshandlung vollständig zu dokumentieren und in einem Datenformat zu archivieren, welches keine inhaltlichen Veränderungen ermöglicht.

Als weit verbreitete Archivierungsplattform, welche die beschriebenen Anforderungen weitgehend erfüllt, hat sich das von der Firma Acrobat entwickelte PDF-Format durchgesetzt, welches mittels bestimmter Reports auch für Auswertungen aus dem SAP<sup>™</sup>-System erzeugt werden kann. Hierauf wird nachfolgend näher eingegangen.

## II Die Erzeugung von PDF-Dokumenten

## **1** Der Aufruf von SAP<sup>™</sup>-Auswertungen

Der Aufruf von SAP™-Auswertungen erfolgt alternativ über die dort vorhandenen Informationssysteme.

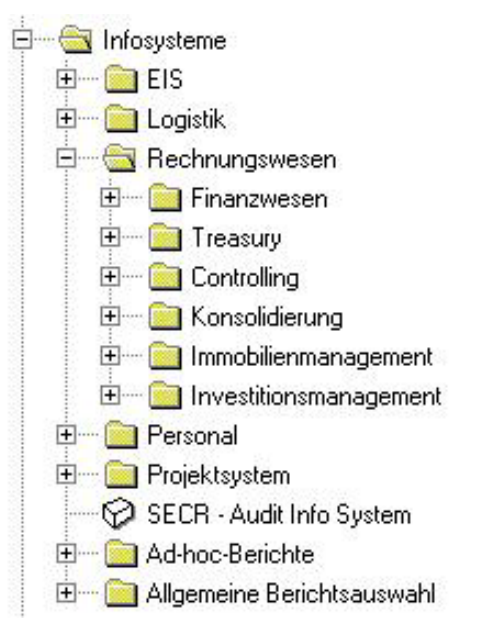

Bild 1 Generierung prüfungsspezifischer Informationen aus den SAP R/3™-Informationssystemen Oder über das allgemeine Reporting mit der Befehlsfolge

System

Dienste

Reporting

und der Eingabe des zugehörigen Programmnamens<sup>1</sup>.

<sup>&</sup>lt;sup>1</sup> Detaillierte Ausführungen zu Suchstrategien nach geeigneten Programmen finden Sie innerhalb des kostenfrei erhältlichen interaktiven IEC-REVIDATA-Prüfleitfadens "SAP R/3™ unter Revisionsaspekten".

- 4 -

#### Erstellung einer SAP R/3™-Druckdatei 2

Nach der Auswahl eine geeigneten Liste, wie z.B. der "Offenen-Posten-Übersicht", sind innerhalb des nunmehr erscheinenden Auswahlbildschirms

| © 🊸 🔁 🔳 🖬                  |            |         |           |
|----------------------------|------------|---------|-----------|
| Auswahl Debitor            |            |         |           |
| Debitorenkonto             | <b>±</b>   | bis 🛛 🖂 | <b>\$</b> |
| Buchungskreis              |            | bis     | _         |
| Selektion über Suchhilfe   |            |         |           |
| Suchhilfe-Id               |            |         |           |
| Suchstring                 |            |         |           |
| Komplexe Suchhilfe         | <u>-</u>   |         |           |
| Auswahl der Posten         |            |         |           |
| Offene Posten zum Stichtag | 15.01.2003 |         |           |
| Weitere Abgrenzungen       |            |         |           |
| Abstimmkonto Stammsatz     |            | bis     | 4         |
| Abstimmkonto Einzelposten  |            | bis     |           |
| Zessionskennzeichen        |            | bis     |           |
| 🔽 Normale Belege           |            |         |           |
| 🔲 Vorerfaßte Belege        |            |         |           |
| Merkposten                 |            |         |           |

Bild 2 Darstellung des programmeigenen Auswahlbildschirms

Die Selektionskriterien zu ergänzen. Hierbei ist zu beachten, dass über die Menüoptionen

)

- freie Abgrenzungen, \_
- \$ Mehrfachselektion, \_ \$
- Selektionsoptionen, -

zu jeder gewünschten Liste selbst exotische Fragestellungen beantwortet werden können.

Ferner wird über den Schalter III die jeweils zugehörige Reportdokumentation eingeblendet.

|                  |                     | and the second second se | Second Second  |                                              | and the second second se |  |
|------------------|---------------------|----------------------------------------------------------------------------------------------------|----------------|----------------------------------------------|----------------------------------------------------------------------------------------------------|--|
| )P - Fälligkeits | -Vorschau Debitoren |                                                                                                    |                |                                              |                                                                                                    |  |
|                  |                     |                                                                                                    |                |                                              |                                                                                                    |  |
|                  |                     |                                                                                                    |                |                                              |                                                                                                    |  |
| -                |                     |                                                                                                    |                |                                              |                                                                                                    |  |
| urztext          |                     |                                                                                                    |                |                                              |                                                                                                    |  |
|                  |                     |                                                                                                    |                |                                              |                                                                                                    |  |
| OP - Fä          | lligkeits-Vorscha   | au Debitoren                                                                                                    |                |                                              |                                                                                                    |  |
|                  |                     |                                                                                                    |                |                                              |                                                                                                    |  |
| eschreibun       | g                   |                                                                                                    |                |                                              |                                                                                                    |  |
|                  |                     |                                                                                                    |                |                                              |                                                                                                    |  |
| Der Rep          | ort nimmt eine Ra   | asterung der                                                                                                    | offenen Poste  | en (Debitore                                 | en) nach                                                                                                    |  |
| Nettofä          | lliqkeit pro Buch   | nungskreis um                                                                                                    | nd Geschäftsbe | ereich vor.                                  | Auf einem                                                                                                    |  |
| Summenb:         | latt, welches auf   | F Wunsch auch                                                                                                    | h alleine erze | eugt wird, v                                 | verden die                                                                                                    |  |
| Rasters          | ummen kumuliert f   | Für alle auso                                                                                                    | gewählten Kund | len ausgewie                                 | esen.                                                                                                    |  |
|                  |                     | Aller Hereicher Haller                                                                                                    |                | alaren en en en en en en en en en en en en e |                                                                                                    |  |
| Die Bet          | räge werden in de   | er ieweiliger                                                                                                    | n Buchunaskrei | swährung au                                  | isaeaehen.                                                                                                    |  |
| 200 200          |                     |                                                                                                    |                |                                              |                                                                                                    |  |
| Rei die          | sem Renort handel   | lt es sich w                                                                                                    | m eine Uorscha | w. d.h. iihe                                 | erfällige                                                                                                    |  |
| Posten i         | werden nicht der:   | astert                                                                                                    | erne vorsom    | , ann ab.                                    |                                                                                                    |  |
| roscen           | action inforce gene |                                                                                                    |                |                                              |                                                                                                    |  |
| Die Not          | tofälligkoit orre   | achnot cich u                                                                                                    | wie folgt.     |                                              |                                                                                                    |  |
| DIE HEL          | conditingkent ente  | Source Ston (                                                                                                    | wie forge.     |                                              |                                                                                                    |  |
|                  | atto[3]]iakoitad:   | stum Stichi                                                                                                    | Facedatum      |                                              |                                                                                                    |  |
| ri,              | eccorallykellsua    | icum - scient                                                                                                    | Laysualum      |                                              |                                                                                                    |  |

Bild 3 Aufruf einer Reportdokumentation

Sobald das gewünschte Listenergebnis auf dem Bildschirm erscheint, kann der Anwender

den Ausdruck starten. Hierfür steht ihm sowohl der Schalter 🖳, als auch die Befehlsfolge

Liste

Drucken

zur Verfügung. Bei der Erzeugung von PDF-Dokumenten ist die letztere Alternative, die zu dem nachfolgenden Optionsbildschirm für den Ausdruck führt

| Ausgabegerät                                                                                                    | Loci                     | Lokaler Drucker am Frontend                                                                        |
|----------------------------------------------------------------------------------------------------|--------------------------|----------------------------------------------------------------------------------------------------|
| Windows-Drucker                                                                                                    | \\RDDSW1\HP LaserJet 5Si | <b>_</b>                                                                                           |
| Anzahl Ausdrucke                                                                                                    | 1                        |                                                                                                    |
| Anzahl Seiten                                                                                                    |                          |                                                                                                    |
| Alles Drucken                                                                                                    |                          |                                                                                                    |
| O Drucken von Seite                                                                                                    | bis                      |                                                                                                    |
| 5 S.S.S.S.S.S.S.S.                                                                                                    |                          |                                                                                                    |
| Spool-Auftrag                                                                                                    |                          |                                                                                                    |
| Spool-Auftrag                                                                                                    | FDAFWAA ADF              |                                                                                                    |
| Spool-Auftrag<br>Name R<br>Titel                                                                                                    | FDOFW00_ODE              |                                                                                                    |
| Spool-Auftrag<br>Name R<br>Titel Berechtigung R                                                                                                    | FDOFW00_0DE              |                                                                                                    |
| Spool-Auftrag                                                                                                    | FDOFW00_ODE              |                                                                                                    |
| Spool-Auftrag Name R Titel Spool-Steuerung                                                                                                    | FDOFW00_0DE              | r Deckblätter                                                                                      |
| Spool-Auftrag<br>Name R<br>Titel Serechtigung S<br>Spool-Steuerung Sofort ausgeben                                                                                                | FDOFW00_ODE              | Deckblätter                                                                                        |
| Spool-Auftrag Name Rerechtigung Spool-Steuerung Sofort ausgeben Löschen nach Ausgabe Neuer Spool-Auftrag                                                                          | FDOFW00_ODE              | Deckblätter<br>D SAP-Deckblatt<br>D SS-Deckblatt                                                   |
| Spool-Auftrag<br>Name R<br>Titel Berechtigung S<br>Spool-Steuerung S<br>Sofort ausgeben<br>Löschen nach Ausgabe<br>V Neuer Spool-Auftrag<br>Druck-Priorität                       | FDOFW99_ODE              | Deckblätter<br>D SAP-Deckblatt<br>D SS-Deckblatt<br>Selektions-Deckblatt                           |
| Spool-Auftrag<br>Name R<br>Titel Berechtigung S<br>Spool-Steuerung S<br>Sofort ausgeben<br>Löschen nach Ausgabe<br>✓ Neuer Spool-Auftrag<br>Druck-Priorität<br>Spool-Verweildauer | FDOFW99_ODE              | Deckblätter<br>D SAP-Deckblatt<br>D SAP-Deckblatt<br>V Selektions-Deckblatt]<br>Empfänger 0DENTHAL |

Bild 4 Auswahl von Druckoptionen

zu bevorzugen.

Für Revisionszwecke sowie für die Erzeugung von PDF-Dokumenten sind die nachfolgenden Einstellungen

- Spool-Steuerung
  - Deaktivierung der Optionen "Sofort ausgeben" sowie "Löschen nach Ausgabe"
- Deckblätter
  - Anforderung eines "Selektions-Deckblatts"

zu aktivieren.

Über den Schalter Weiter wird hiernach ein Spool-Auftrag (Druckdatei) mit der zugehörigen Spool-Nummer erstellt. Der Anwender erhält am unteren Bildschirmrand eine entsprechende Nachricht.

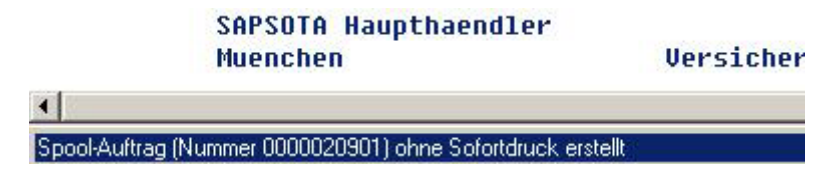

Bild 5 Information über einen erstellten Spool-Auftrag

Die Druckdatei kann – soweit gewünscht – über die Menüfolge

System

Eigene Spool-Aufträge

(Transaktion SP02) nach Markierung der zugehörigen Druckdatei

|   | Spool-Nr. | Datum      | Zeit  | Status | Seiten | Titel                    |
|---|-----------|------------|-------|--------|--------|--------------------------|
| 7 | 20901     | 20.01.2003 | 19:22 | -      | 90     | LIST1S LOCL RFDOFW00 ODE |
| Г | 20837     | 15.01.2003 | 14:21 | -      | 2      | LIST1S LOCL RSM04000_ODE |
| Г | 20836     | 15.01.2003 | 14:14 | -      | 2      | LIST1S LOCL RSM04000_ODE |

Bild 6 Auflistung des Spool-Inhalts

mittels des Schalters des eingesehen werden.

.....

| Abgrenzungen des Programms    | RFDOFW00                                                                                                    |          |
|-------------------------------|----------------------------------------------------------------------------------------------------|----------|
| Datum 20.01.2003              | Uhrzeit                                                                                                    | 19:22:01 |
| biekte des Selektionsbildes 1 | 000                                                                                                    |          |
| )ehitorenkonto                | 000                                                                                                    |          |
| Keine Aharenzung              | ien                                                                                                    |          |
| Buchungskreis                 |                                                                                                    |          |
| Keine Abgrenzung              | ien                                                                                                    |          |
| Alternative Hauswährung       | and the second second se |          |
|                               |                                                                                                    |          |
| Imrechnungsdatum              |                                                                                                    |          |
|                               | 00.00                                                                                                    | . 0000   |
|                               |                                                                                                    |          |
| )ffene Posten zum Stichtag    |                                                                                                    |          |
| )ffene Posten zum Stichtag    | 20.01                                                                                                    | .2003    |

Bild 7 Einsichtname in eine Druckdatei

Für die Erzeugung des PDF-Dokuments steht innerhalb des allgemeinen SAP™-Reportings das Programm "RSTXPDFT4" zur Verfügung.

Nach Aufruf dieses Reports über

System

Dienste

## Reporting

(Transaktion SA38) sowie Ergänzung des Dateinamens, wird innerhalb der folgenden Eingabemaske

| Ð                     |                  |
|-----------------------|------------------|
| Spoolauftrag          | 2 09 01          |
| PDF-Datei runterladen |                  |
| PDF-Dateiname         | C:\temp\file.pdf |

Bild 8 Eingabemaske zur Umwandlung von Text in PDF-Dokumente

die Nummer der auszugebenden Spool-Datei verlangt. Nach deren Ergänzung kann die PDF-Datei in ein lokales Verzeichnis auf dem prüfereigenen PC übertragen werden.

| Name der Datei | D:\temp\file.pdf |
|----------------|------------------|
| Datenformat    | BIN              |
| atenformat     | BIN              |
|                |                  |
|                |                  |

Bild 9 Auswahl eines Dateiverzeichnisses für den PDF-Download

Die erfolgreiche Übertragung wird in einem zugehörigen Protokoll dargestellt.

| Konvertiere SAPscript (OTF) oder ABAP-Listen-Spooljob nach PDF | 1 |
|----------------------------------------------------------------|---|
| Funktion CONVERT_ABAPSPOOLJOB_2_PDF erfolgreich                |   |
| 837.574 Bytes heruntergeladen in Datei<br>C:\temp\file.pdf     |   |

Bild 10 Protokoll über eine erfolgreiche PDF-Ausgabe

Das Ergebnis kann innerhalb des frei erhältlichen Programms "ADOBE Acrobat-Reader" angesehen, gespeichert und aufbewahrt werden.

- 8 -

## III Zusammenfassung

Mit Hilfe der dargestellten Funktion können seitens der in- und externen Prüfung Dokumente erzeugt werden, die unabhängig von dem jeweils verwendeten Drucker in gleich bleibender Form ausgegeben werden können. Darüber hinaus eignet sich das PDF-Format für die revisionssichere Archivierung auszugebender SAP™-Informationen.

Da die entsprechenden Dokumente ohne weitere Hilfsmittel oder besonderer Druckertreiber direkt aus dem SAP R/3<sup>™</sup>-System generiert werden können, wird die Anwendung des aufgeführten Testreports empfohlen.